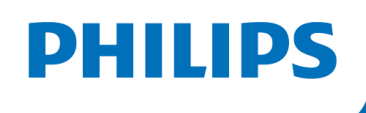

# DREAMMAPPER DATA CARD UPLOADER

SD Memory card upload for the Philips DreamMapper website

This guide is for patients without an Android or Apple IOS mobile device.

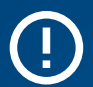

## **REQUIRED:**

- MAC or Windows computer / laptop with compatible SD Memory card slot
- SD Memory card from your DreamStation sleep machine

In June 2021, after discovering a potential health risk related to the foam in certain CPAP, BiPAP and Mechanical Ventilator devices, Philips issued a voluntary Field Safety Notice (outside U.S.) / voluntary recall notification (U.S. only). As part of our remediation process, patients whose affected device is not equipped with a wireless modem must transmit their device settings following the steps outlined below. Once this operation is complete, we will be able to set the proper prescription on your replacement device.

# Instructions: DreamMapper Data Card Uploader

#### 1: Website Setup for Existing DreamMapper Accounts

**1.1** Please visit <u>https://www.mydreammapper.com</u>. Please login to your existing account (if applicable) or register for a new account if you do not have an existing account.

If registering for a new account, you must use the email address we contacted you on.

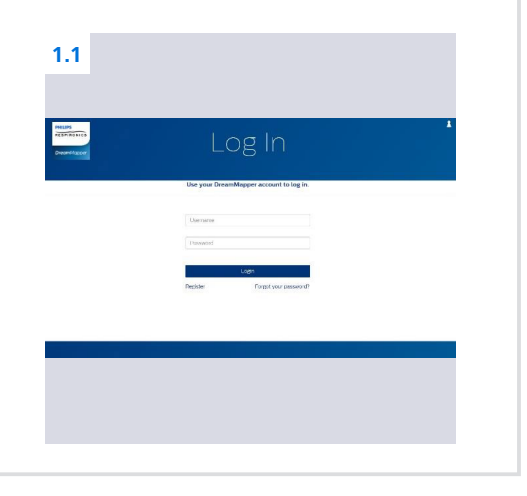

#### 2: Website Setup

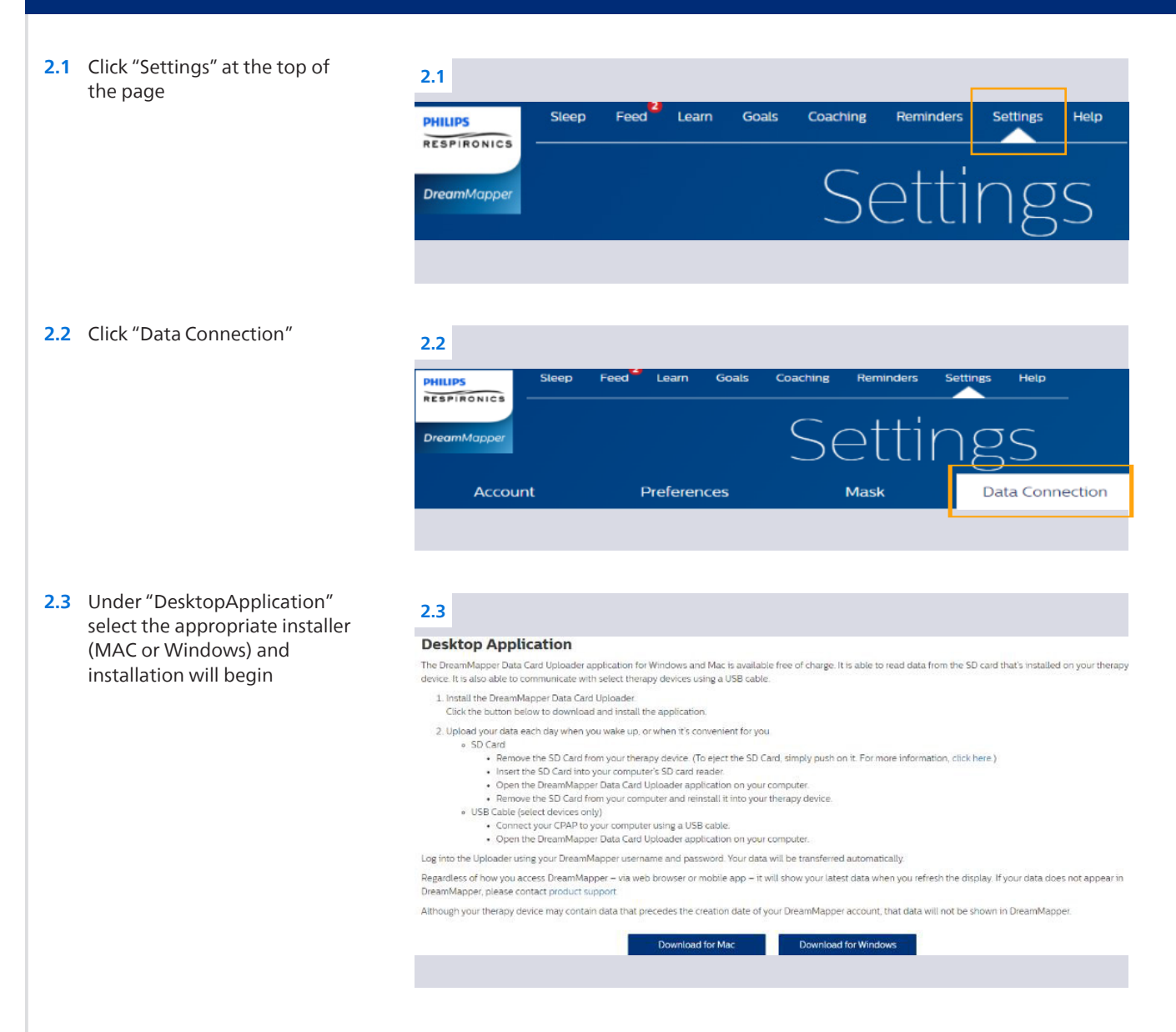

Instructions: DreamMapper Data Card Uploader

# 3: DreamMapper Data Card Uploader

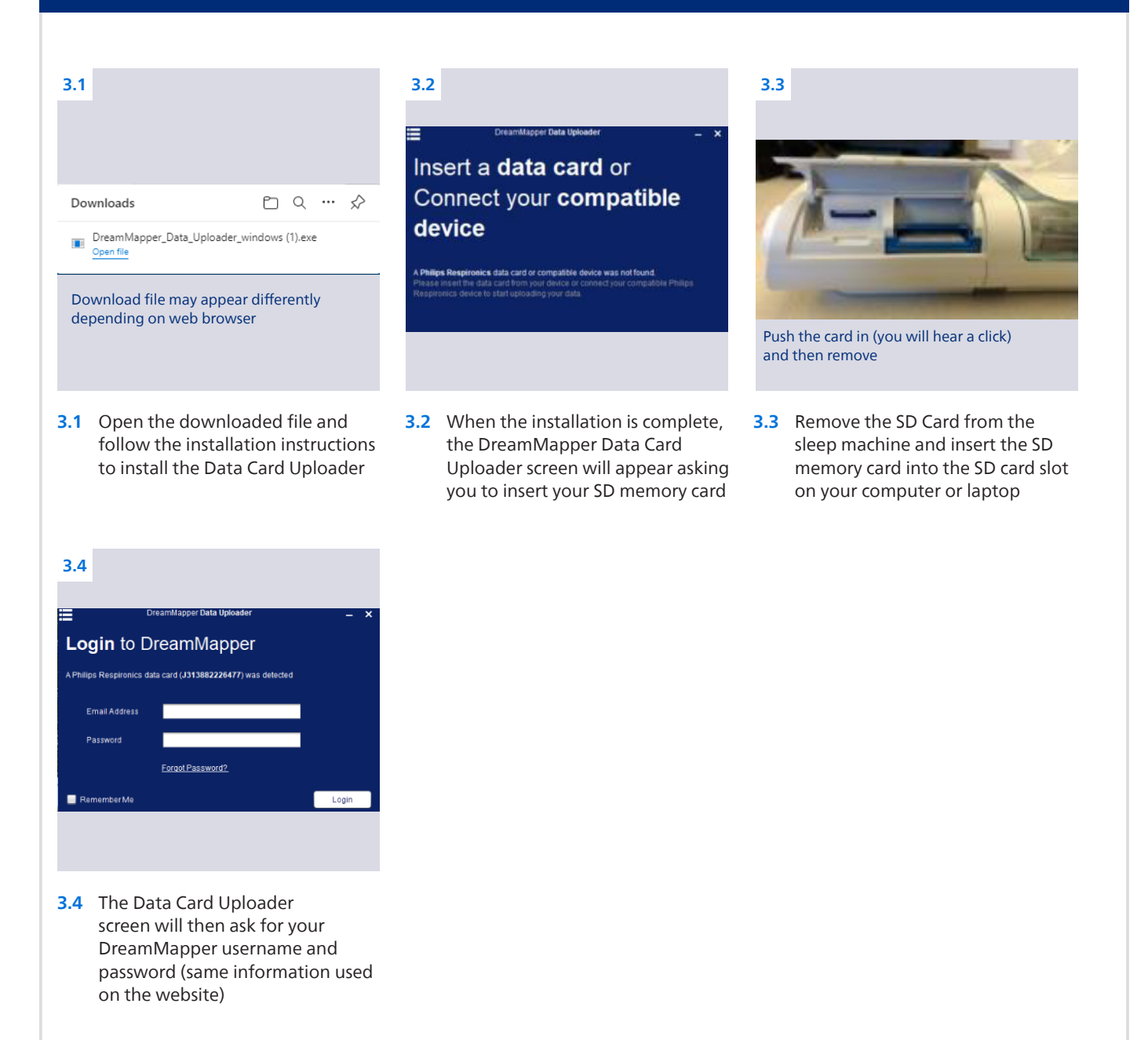

## 4: Data Transfer

4.1 The Data Card Uploader will transfer your therapy results to the DreamMapper website and will show a "Processing Completed" message when finished. Your DreamMapper therapy results will be available on the <u>https://www.mydreammaper.com</u> website immediately for viewing.

If you just registered for a new DreamMapper account, therapy results will not be viewable on the website.

# 5: Completion

**5.1** Thank you for completing the above steps! We will now be able to set the proper prescription for your replacement sleep machine.

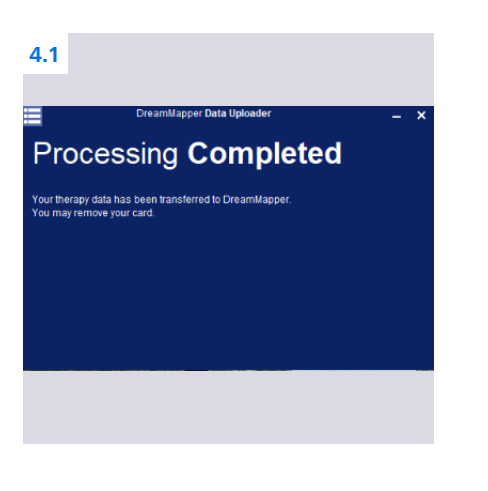

Complete DreamMapper instructions for use can be found in the application under the Help-FAQ tab.

You may also contact DreamMapper Support at 844-240-1649.

For more information regarding the voluntary recall process, please visit: philips.com/src-recall-process

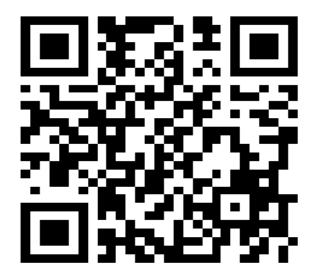

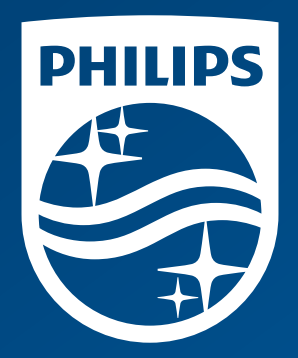

© 2022 Koninklijke Philips N.V. All rights reserved.

www.philips.com